FLA COE FLB COE FLD Conventional Business Class FLC 112 Conventional Century Class Conventional Argosy COE Cargo Columbia 122SD and Coronado > Business Class M2
 > Cascadia
 > 108SD/114SD
 > New Cascadia

Freightliner Service Bulletin

## **General Information**

DiagnosticLink supports programming of both chassis and powertrain ECUs. It may be necessary to perform additional steps prior to the programming of a chassis ECU. When a chassis ECU is programmed using "Program Device" in DiagnosticLink, the ECU will be programmed with the most recent parameter sets and software from the server. This process will overwrite the parameters and software previously installed on the ECU.

When it is necessary to retain the parameter information contained within a chassis ECU on the vehicle, vehicle parameters should be read and uploaded to the server prior to downloading unit data and flashing the ECU. The data can then be re-downloaded from the server before programming the controller.

IMPORTANT: This process should not be performed if there are parameters on the vehicle that are not intended to be recorded in a service record. Only 1 service record per ECU, per vehicle, can be stored on the server. Once a new service record is created, the old record is lost.

DO NOT follow the process described in this document:

- when performing the initial programming of a spare part ECU;
- when attempting to recover an incorrectly parameterized ECU.

### **Programming ECUs in DiagnosticLink**

- 1. Park the vehicle, shut down the engine, and apply the parking brakes. Chock the tires.
- 2. Connect the vehicle to DiagnosticLink
- Select "Program Device". If there are any items in the section "Request Pending" downloads, they should be removed. To remove them, select the "Request Pending" list item, then press the "Remove" button. See Fig. 1.

| Jnit                               | Status (powertrain) | Status (chassis) | Add            |
|------------------------------------|---------------------|------------------|----------------|
| Request Pending                    |                     |                  |                |
| 3AKJGLDR6JSJV9132 (472910S0531207) | Request Pending     | Request Pending  | <u>R</u> emove |
| 3AKJHLDV8JSJT0657 (471928S0501614) | Request Pending     | Request Pending  |                |
|                                    |                     |                  | Remove Al      |
|                                    |                     |                  | Refresh        |
|                                    |                     |                  | Refresh All    |
|                                    |                     |                  |                |
|                                    |                     |                  |                |

#### Fig. 1, Removing Pending Requests

4. Once all controllers are connected, read the vehicle parameters. See Fig. 2.

#### Freightliner Service Bulletin

FLA COE FLB COE FLD Conventional Business Class FLC 112 Conventional Century Class Conventional Argosy COE Cargo Columbia 122SD and Coronado

> Business Class M2

- > Cascadia
  > 108SD/114SD
- > New Cascadia

| I/O Control                                                                                                    | Green House Gas<br>All Parameters                                                                                                    | Emissions Group Cod<br>Compare Parameters                                                                                             | ing Strings Idle an<br>Compare Server Dat | a Cruise Control | Inputs and Outp<br>DPF History | uts Optimized Idle<br>Engine Brake Config | Progressive Shift<br>Engine Protection | PTO Speed Li<br>Fan Fleet | niter Transfer Accumulator:<br>Management Fuel Economy |
|----------------------------------------------------------------------------------------------------|----------------------------------------------------------------------------------------------------|----------------------------------------------------------------------------------------------------|-------------------------------------------|------------------|--------------------------------|-------------------------------------------|----------------------------------------|---------------------------|--------------------------------------------------------|
| Parameters                                                                                                    | Parameter                                                                                                    | Common Powertrain Co                                                                                                    | ntroller 4                                | Part             | Value                          | Units                                     | Minimum                                | Maximum                   | Description                                            |
| Program Device                                                                                                    | MCM21T -     GOV_P3 -     GOV_P3 - | Motor Control Module<br>Instrument Cluster Unit<br>P3 - SAM Cabin<br>Central Gateway<br>Modular Switch Field<br>Aftertreatment Contro | 2.1<br>: 4Me<br>I Module 2.1              |                  |                                |                                           |                                        |                           |                                                        |
| onnections                                                                                                    | <ul> <li>■ □ SAMCHAS</li> <li>■ □ VRDU01T</li> </ul>                                                                                                    | i_P3 - SAM Chassis<br>- Video Radar Decision                                                                                          | Unit                                      |                  |                                |                                           |                                        |                           |                                                        |
| CPC04T: Reading (31.0%)<br>Motor Control Module 2.1<br>MCM21T: Read ECU Information<br>Transmission Control Module<br>TCM01T: Online    |                                                                                                    |                                                                                                    |                                           |                  |                                |                                           |                                        |                           |                                                        |
| Instrument Cluster Unit 4Me<br>ICU4ME: Reading (94.3%)<br>SAM Cabin<br>SAMCAB_P3: Reading (13.6%)<br>Central Gateway<br>CCWI 82: Online |                                                                                                    |                                                                                                    |                                           |                  |                                |                                           |                                        |                           |                                                        |
| Radar Frontend v                                                                                                    | 📙 Reading param                                                                                                    | neters                                                                                                    |                                           |                  |                                |                                           |                                        |                           |                                                        |
| J1708 22% 🕘 J1939 75%                                                                                                    |                                                                                                    |                                                                                                    |                                           |                  |                                |                                           |                                        | Send.                     | <ul> <li>Information</li> </ul>                        |
| 2/11/2018                                                                                                    |                                                                                                    |                                                                                                    |                                           |                  |                                |                                           |                                        |                           | f1204                                                  |

Fig. 2, Reading Vehicle Parameters on DiagnosticLink

5. Select "Program Device." There should be data to upload. Click "Connect to Server" to upload vehicle parameters to the server. See Fig. 3.

| Parameters                  | Gather Data > Select Operation > Program Device | 6                   |                  |                          |
|-----------------------------|-------------------------------------------------|---------------------|------------------|--------------------------|
| Program Device              | Unit Data Software Datasets Diagnosis Descri    | iptions             |                  |                          |
| <b>V</b> 3 ·                | Unit                                            | Status (powertrain) | Status (chassis) | Add                      |
| •                           | Upload Data                                     |                     |                  | D                        |
| Connections                 | 3AKJGLD56ESFN6780 (472906S0183241)              | Data to Upload      | Data to Upload   | Kemove                   |
| CPC04T: Online              |                                                 |                     |                  | Remove All               |
| Motor Control Module 2.1    |                                                 |                     |                  | Refrech                  |
| Transmission Control Module |                                                 |                     |                  | Nellesii                 |
| TCM01T: Online              |                                                 |                     | 2                | Refresh A <u>l</u> l     |
| ICU4ME: Online              |                                                 |                     | $\backslash$     |                          |
| SAM Cabin                   |                                                 |                     |                  |                          |
| SAMCAB_P3: Online           |                                                 |                     |                  |                          |
| CGW_P3: Online              |                                                 |                     |                  | Connect to Server        |
| Radar Frontend V            |                                                 |                     |                  | <u>connect to server</u> |
| J1708 22% J1939 68%         |                                                 |                     |                  | Back Next                |
|                             |                                                 |                     |                  |                          |
| 12/14/2018                  |                                                 |                     |                  | f120456                  |
| 1. Program Device           |                                                 | 2. Connect to Ser   | rver             |                          |

Fig. 3, Uploading Vehicle Parameters

6. Click "Add" to add a download request for the vehicle. See Fig. 4.

54-308

FLA COE FLB COE FLD Conventional Business Class FLC 112 Conventional Century Class Conventional Argosy COE Cargo Columbia 122SD and Coronado

- > Business Class M2
- > Cascadia > 108SD/114SD
- > New Cascadia

#### Freightliner Service Bulletin

|                                             | Gather Da | ita > Select Operation > Pro        | ogram Device        |                               |              |                |
|---------------------------------------------|-----------|-------------------------------------|---------------------|-------------------------------|--------------|----------------|
| Program Device                              | Unit Dat  | <sup>a</sup> Software Datasets Diag | gnosis Descriptions | freenwet in option of a power |              |                |
| -                                           | Unit      |                                     | Status (powertrain) | Status (chassis)              |              | Add            |
| onnections                                  |           |                                     |                     |                               |              | Remove         |
| Common Powertrain Con<br>CPC04T: Online     | trolle ^  |                                     |                     |                               |              | Remove All     |
| Motor Control Module 2.<br>MCM21T: Online   | 1         |                                     |                     |                               |              | Refresh        |
| Transmission Control Moo<br>TCM01T: Online  | lule      |                                     |                     |                               |              | Refresh All    |
| Instrument Cluster Unit 4<br>ICU4ME: Online | Me        |                                     |                     |                               |              |                |
| SAM Cabin                                   |           |                                     |                     |                               |              |                |
| Central Gateway                             |           |                                     |                     |                               |              |                |
| Radar Frontend                              | ~         |                                     |                     |                               | Conr         | nect to Server |
| J1708 21%                                   | 939 69%   |                                     |                     |                               | <u>B</u> ack | Next           |
|                                             |           |                                     |                     |                               |              |                |
| 14/2018                                     |           |                                     |                     |                               |              | f120           |

#### Fig. 4, Adding the VIN to Download Updated Server Data

7. Make sure the correct VIN and hardware is populated, then click OK. See Fig. 5.

| /ek | icle Identification                                             |                  |                                                                                                 |   |
|-----|-----------------------------------------------------------------|------------------|-------------------------------------------------------------------------------------------------|---|
|     |                                                                 |                  |                                                                                                 |   |
| A   | KIGED JOESI NO/00                                               |                  |                                                                                                 |   |
| ng  | gine Serial Number (                                            | Unit N           | lumber)                                                                                         |   |
| 72  | 906S0183241                                                     |                  |                                                                                                 |   |
| )e  | vice controllers for t                                          | his ea           | uipment                                                                                         |   |
|     | vice controllers for t                                          | nis eq           | upment                                                                                          |   |
| r   | Add 💥 Remove                                                    |                  |                                                                                                 | ~ |
|     | Device                                                          |                  | Hardware Part Number                                                                            | 1 |
| ۲   | CPC04T                                                          | -                | A0034461002-001                                                                                 |   |
|     | MCM21T                                                          | +                | A0004469135-001                                                                                 |   |
|     | TCM01T                                                          | -                | A0504460109-001                                                                                 |   |
|     |                                                                 |                  |                                                                                                 |   |
|     | ICU4ME                                                          | -                | 06-84378-000                                                                                    |   |
|     | ICU4ME<br>SAMCAB_P3                                             | •                | 06-84378-000<br>06-74862-000                                                                    |   |
|     | ICU4ME<br>SAMCAB_P3<br>CGW_P3                                   | •                | 06-84378-000<br>06-74862-000<br>06-73829-003                                                    |   |
|     | ICU4ME<br>SAMCAB_P3<br>CGW_P3<br>MSF_P3                         | • • • •          | 06-84378-000<br>06-74862-000<br>06-73829-003<br>06-66446-002                                    |   |
|     | ICU4ME<br>SAMCAB_P3<br>CGW_P3<br>MSF_P3<br>ACM21T               | -<br>-<br>-<br>- | 06-84378-000<br>06-74862-000<br>06-73829-003<br>06-66446-002<br>A0004463754-003                 |   |
|     | ICU4ME<br>SAMCAB_P3<br>CGW_P3<br>MSF_P3<br>ACM21T<br>SAMCHAS_P3 | -<br>-<br>-<br>- | 06-84378-000<br>06-74862-000<br>06-73829-003<br>06-66446-002<br>A0004463754-003<br>06-74863-000 |   |

Fig. 5, Verifying Correct VIN Hardware

Freightliner Service Bulletin FLA COE FLB COE FLD Conventional Business Class FLC 112 Conventional Century Class Conventional Argosy COE Cargo Columbia 122SD and Coronado > Business Class M2
> Cascadia

- > 108SD/114SD
- > New Cascadia
- 8. There should be a request pending status for the VIN. Click "connect to server" to download the updated unit data. See **Fig. 6**. The server will provide any new software available on the server as well as updated parameter sets for the new software, adjusted for the parameter set that was just uploaded from the vehicle.

| Parameters                                      | Gather Data > Select Operation > Program Devi | nission: D112-D112 DA<br>ce |                  | 5                         |
|-------------------------------------------------|-----------------------------------------------|-----------------------------|------------------|---------------------------|
| Program Device                                  | Unit Data Software Datasets Diagnosis Des     | riptions                    |                  |                           |
| VE                                              | Unit                                          | Status (powertrain)         | Status (chassis) | Add                       |
| •                                               | Request Pending                               |                             |                  |                           |
| Connections                                     | 3AKJGLD56ESFN6780 (472906S0183241)            | Request Pending             | Request Pending  | Remove                    |
| Common Powertrain Controlle A<br>CPC04T: Online | •                                             |                             |                  | Remove All                |
| Motor Control Module 2.1<br>MCM21T: Online      |                                               |                             |                  | Refresh                   |
| Transmission Control Module                     |                                               |                             |                  | Refresh All               |
| Instrument Cluster Unit 4Me                     |                                               |                             |                  | (internet)                |
| ICU4ME: Online                                  |                                               |                             |                  |                           |
| SAM Cabin                                       |                                               |                             |                  |                           |
| Central Gateway                                 |                                               |                             |                  |                           |
| CGW_P3: Online Radar Frontend                   |                                               |                             |                  | <u>C</u> onnect to Server |
| J1708 22% 🔵 J1939 65%                           |                                               |                             |                  | <u>B</u> ack <u>N</u> ext |
| 11 (Multin)                                     | · · · · · · · · · · · · · · · · · · ·         |                             |                  |                           |
| 2/14/2018                                       |                                               |                             |                  | f1204                     |

Fig. 6, Downloading Updated Unit Data

9. Once the data has been downloaded, click "Next". See Fig. 7.

|                                               | Gather Data > Select Operation > Program Device    | e                   |                  |                   |  |  |  |
|-----------------------------------------------|----------------------------------------------------|---------------------|------------------|-------------------|--|--|--|
| Program Device                                | Unit Data Software Datasets Diagnosis Descriptions |                     |                  |                   |  |  |  |
| V- royan bene                                 | Unit                                               | Status (powertrain) | Status (chassis) | <u>A</u> dd       |  |  |  |
|                                               | ОК                                                 |                     |                  |                   |  |  |  |
| Connections                                   | 3AKJGLD56ESFN6780 (472906S0183241)                 | OK                  | OK               | <u>R</u> emove    |  |  |  |
| CPC04T: Online                                |                                                    |                     |                  | Remove All        |  |  |  |
| Motor Control Module 2.1<br>MCM21T: Online    |                                                    |                     |                  | Refresh           |  |  |  |
| Transmission Control Module<br>TCM01T: Online |                                                    |                     |                  | Refresh All       |  |  |  |
| Instrument Cluster Unit 4Me                   |                                                    |                     |                  |                   |  |  |  |
| SAM Cabin                                     |                                                    |                     |                  |                   |  |  |  |
| SAMCAB_P3: Online                             |                                                    |                     |                  |                   |  |  |  |
| CGW_P3: Online                                |                                                    |                     |                  |                   |  |  |  |
| Radar Frontend V                              |                                                    |                     |                  | Connect to Server |  |  |  |
| J1708 22% J1939 69%                           |                                                    |                     |                  | Back Next         |  |  |  |
|                                               |                                                    |                     |                  |                   |  |  |  |
| 2/14/2018                                     |                                                    |                     |                  | f12046            |  |  |  |

#### Fig. 7, Clicking Next

NOTE: "Latest" is the last service record (may be older software) and "Newest" is the most up to date software available for the installed hardware. Both will have parameter sets that have been updated relative to the upload from the vehicle.

54-3

FLA COE FLB COE FLD Conventional **Business Class** FLC 112 Conventional Century Class Conventional Argosy COE Cargo Columbia 122SD and Coronado

- > Business Class M2 > Cascadia > 108SD/114SD
- > New Cascadia

- Freightliner Service Bulletin
- 10. Select the controller to program, select the VIN, and select either "Latest" or "Newest." Click "Next." See Fig. 8.

| VO Control                                  | Gather Data > S      | elect Operation > Program Device                                                                            |        |  |  |  |
|---------------------------------------------|----------------------|----------------------------------------------------------------------------------------------------|--------|--|--|--|
| Parameters                                  | Select the device    | Select the device to program                                                                                |        |  |  |  |
|                                             | Name                 | Description                                                                                                 | ^      |  |  |  |
|                                             | MSF_P3               | Modular Switch Field                                                                                        |        |  |  |  |
| Program Device                              | ACM21T               | Aftertreatment Control Module 2.1                                                                           |        |  |  |  |
| Maria                                       | SAMCHAS_P3           | SAM Chassis                                                                                                 | 1 1    |  |  |  |
| Flash                                       | VRDU01T              | Video Radar Decision Unit                                                                                   |        |  |  |  |
|                                             | BHM_J1939            | Manual connection required for programming                                                                  |        |  |  |  |
| Application Status                          | Select the reprog    | ramming operation you wish to take place                                                                    |        |  |  |  |
|                                             | Replace Dev          | ice Settings with Server Configuration                                                                      |        |  |  |  |
|                                             | O Update Devi        | ce Software                                                                                                 |        |  |  |  |
| · ·                                         | Change Dat           | aset                                                                                                    |        |  |  |  |
| Connections                                 | Select the unit ar   | d settings data to apply to the device                                                                      |        |  |  |  |
| Common Powertrain Controlle                 | A Select the unit ar | as settings data to apply to the device                                                                     |        |  |  |  |
| CPC041: Online     Motor Control Module 2.1 | Unit                 | Status                                                                                                    |        |  |  |  |
| MCM21T: Online                              | 3AKJGLD56E           | SFN6780 (47290650183241) OK                                                                                 |        |  |  |  |
| Transmission Control Module                 |                      | _3                                                                                                    |        |  |  |  |
| Instrument Cluster Unit 4Me                 |                      |                                                                                                    |        |  |  |  |
| ICU4ME: Online                              | Cattings             | Chabur                                                                                                    |        |  |  |  |
| SAMCAB P3: Online                           | Settings             | Status                                                                                                    |        |  |  |  |
| Central Gateway                             | Factory              | Factory settings cannot be programmed after software has been upgraded. Original software: A0504480461-001. |        |  |  |  |
| CGW_P3: Online                              | Latest               | OK .                                                                                                    |        |  |  |  |
| Radar Frontend                              | ✓ Newest             | OK                                                                                                    |        |  |  |  |
| J1708 22% J1939 69%                         |                      | <u>B</u> ack                                                                                                | Next   |  |  |  |
| 12/14/2018                                  |                      |                                                                                                    | f12046 |  |  |  |
| A Device to Due o                           |                      |                                                                                                    |        |  |  |  |
| 1. Device to Program                        |                      | 2. vehicle identification Number 3. Settings (VIN)                                                          |        |  |  |  |

Fig. 8, Selecting "Latest" or "Newest" Software

11. Review and verify the VIN and hardware part number. Click "Start" to program the controller. The software will be flashed and the new parameter set will be written to the controller on the vehicle. See Fig. 9.

### Freightliner Service Bulletin

FLA COE FLB COE FLD Conventional Business Class FLC 112 Conventional Century Class Conventional Argosy COE Cargo Columbia 122SD and Coronado

### > Business Class M2 > Cascadia

- > 108SD/114SD > New Cascadia

| Parameters                | The following data will be programmed |                                                                 |  |  |  |  |
|---------------------------|---------------------------------------|-----------------------------------------------------------------|--|--|--|--|
|                           | Name                                  | Target Data                                                     |  |  |  |  |
| Program Device            | Operation                             | Replace Device Settings with Server Configuration (same device) |  |  |  |  |
| Programoence              | Device                                | SAMCHAS_P3                                                      |  |  |  |  |
| 1 Elach                   | Unit                                  | 3AKJGLD56ESFN6780 (472906S0183241)                              |  |  |  |  |
| FidSh                     | Software                              | A0504480561-001 (APP_SAMCHAS_142800)                            |  |  |  |  |
| Application Status        | Settings                              | Newest                                                          |  |  |  |  |
|                           | Engine Serial Number                  | 472906S0183241                                                  |  |  |  |  |
|                           | Vehicle Identification Number         | 3AKJGLD56ESFN6780                                               |  |  |  |  |
|                           | Hardware Part Number                  | 06-74863-000                                                    |  |  |  |  |
| AMCHAS_P3: Offline        |                                       |                                                                 |  |  |  |  |
| AMCHAS_P3: Offline        |                                       |                                                                 |  |  |  |  |
| ngine #2                  |                                       |                                                                 |  |  |  |  |
| ransmission #1            |                                       |                                                                 |  |  |  |  |
| 939-3: Offline            |                                       |                                                                 |  |  |  |  |
| ody Controller            |                                       |                                                                 |  |  |  |  |
| 939-33: Offline           |                                       |                                                                 |  |  |  |  |
| 939-37: Offline           |                                       |                                                                 |  |  |  |  |
| ab Controller - Primary   |                                       |                                                                 |  |  |  |  |
| 020_/0. Offline           | U I                                   | Back <u>Finis</u>                                               |  |  |  |  |
| haust Emission Controllor |                                       |                                                                 |  |  |  |  |

#### Fig. 9, Programming the Controller

### Warranty

This is an informational bulletin only. Warranty does not apply.